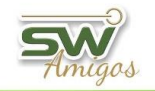

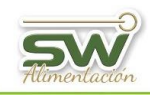

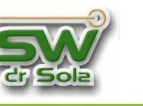

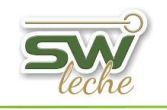

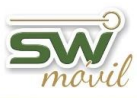

# Capacitación jueves 13 de agosto de 2015

# San Carlos Centro

Descripción y manejo de la Consola de acceso al sistema.

- a- Centro de Atención al Cliente.
- b- Conexión Remota.
- c- Actualizaciones.
- d- Backup
- e- Enviar Base

### Cómo Parametrizar SW Leche.

Se adjunta glosario con parámetros del sistema.

Ruta de acceso: SWLeche/Ejecutivo/Herramientas/Parámetros/Parámetros del sistema...

#### F6

Consulta rápida de la ficha del establecimiento, carga de novedades en el tambo.

### Como cargar y configurar Medicamentos Protocolos, IATF, normales.

Ruta de Acceso: SWLeche/Ejecutivo/Herramientas/Parámetros/Medicamentos.

### Como cargar y configurar diagnósticos.

Ruta de Acceso: SWLeche/Ejecutivo/Herramientas/Parámetros/Diagnósticos.

#### Mantenimiento de acciones a seguir.

Ruta de Acceso: SWLeche/Ejecutivo/Herramientas/Parámetros/Acciones.

### Gestión de Lotes.

Como cargar y configurar lotes.

### **Consultar Fichero / Loteo.**

Una forma rápida de seleccionar un grupo de animales con determinada característica. Ruta de acceso: SWLeche/Ejecutivo/Gestión del Rodeo/Consultar Fichero.

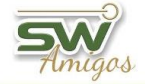

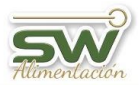

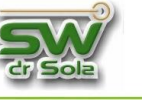

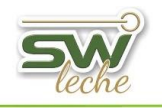

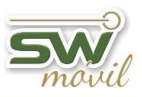

## Carga de la Producción diaria del tambo.

Ruta de acceso: SWLeche/Ejecutivo/Carga de Información/Carga de Novedades/Control Lechero/Producción diaria del Tambo.

### Gráficos de Producción diaria del tambo.

Ruta de acceso: SWLeche/Ejecutivo/Listados y Reportes/Otros Reportes/Producción diaria del tambo/Gráficos.

### Listado de Tacto.

Ruta de acceso: SWLeche/Ejecutivo/Listados y Reportes/Vacas y vaquillonas a tactar. Se adjunta glosario con Motivos de Tacto.

### Resultado y farmacia del tacto.

Ruta de acceso: SWLeche/Ejecutivo/Listados y reportes/Otros reportes/Resultado y farmacia del tacto.

### Analizar Rodeo – Estado de Situación - Indicadores – Producción.

Ruta de acceso: SW Leche/Ejecutivo/Estudios/analizar Rodeo

### Analizar eficiencia Protocolos Reproductivos.

Ruta de acceso: SWLeche/Ejecutivo/Estudios/Analizar Eficiencia/Protocolos Reproductivos.

## Reporte de celos probables reducido.

Ruta de acceso: SWLeche/Ejecutivo/Listados y Reportes/Otros Reportes/Reporte de celos Probables Reducido.

## SW Móvil

Un paseo por SW Móvil.